# Cisco Business 350シリーズマネージドスイッチ のコンソール接続を使用してPuTTY経由でCLIに アクセスする

### 目的

スイッチは、コマンドラインインターフェイス(CLI)からアクセスおよび設定できます。 CLIにア クセスすると、端末ベースのウィンドウにコマンドを入力できます。端末コマンドの経験が豊富 なユーザにとっては、Web設定ユーティリティを操作する方法が簡単になる場合があります。管 理者パスワードの回復などの特定のタスクは、CLIからのみ実行できます。CLIにアクセスするに は、SSHクライアントを使用する必要があります。PuTTYは標準のSSHクライアントで、こちら から入手<u>できます</u>。このドキュメントでは、PuTTYを使用してスイッチに接続していることを前 提としています。

このドキュメントの目的は、Cisco Business 350シリーズスイッチのコマンドラインインターフェイス(CLI)およびセキュアシェル(SSH)クライアントにアクセスする方法を示すことです。

#### 該当するデバイス |ソフトウェアバージョン

- CBS350<u>(データシート)</u> | 3.0.0.69 <u>(最新版をダウンロード)</u>
- CBS350-2X(デ<u>ータシート)</u> | 3.0.0.69 <u>(最新版をダウンロード)</u>
- CBS350-4X(デ<u>ータシート)</u> | 3.0.0.69 <u>(最新版をダウンロード)</u>

## コンソール接続によるPuTTY経由のCLIへのアクセス

ステップ1:標準の9ピンシリアルケーブルを使用して、スイッチをコンピュータに接続します。

Cisco DB9 to RJ45コンソールケーブルもコンソール接続をサポートしていますが、スイッチに RJ45コンソールポートがある場合にのみサポートされます。RJ45コンソールポートはイーサネ ットポートに似ており、スイッチの背面にはCONSOLEというラベルが付いています。

新しいラップトップにはシリアルポートがないため、この場合はUSB to Serialアダプタを使用す る必要があります。これをコンピュータに接続すると、COM1以外のCOMポート番号が割り当て られます。このような場合は、PuTTYとの接続を設定するときに、正しいCOMポート番号を検索 する場所を知る必要があります。Windowsロゴの[スタート]メニューを右クリックし、[デバイス マネージャ]をクリックして開きます。

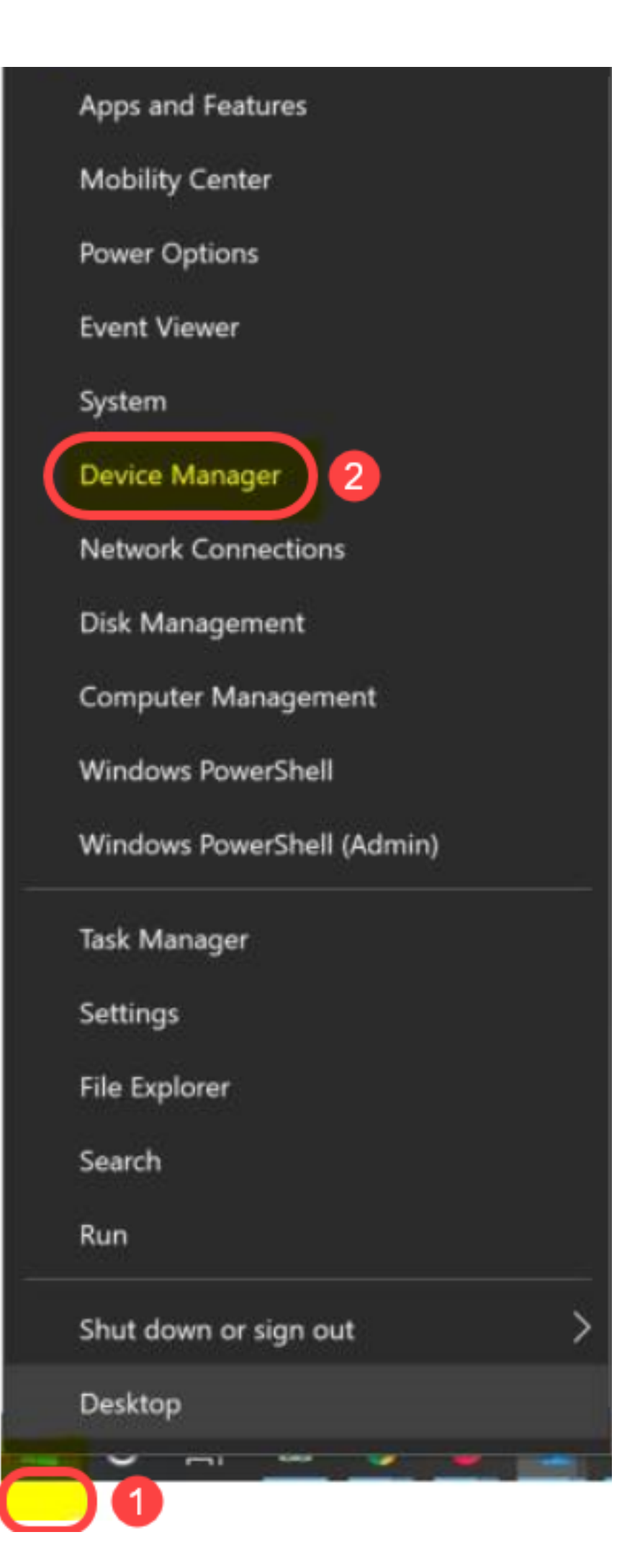

デバイスマネージャで、USBアダプタに割り当てられているCOMポートを確認します。この場合 、接続するには、シリアル回線にCOM4を使用する必要があります。

| 📲 Device Manager                                                                                                    |                                      |                                  |            |
|----------------------------------------------------------------------------------------------------|--------------------------------------|----------------------------------|------------|
| File Action View Help                                                                                                    |                                      |                                  |            |
| 🔶 🏟 📰 📔 🖬                                                                                                    | 1 🖵                                  |                                  |            |
| <ul> <li>Computer</li> <li>Disk drives</li> <li>Display adapters</li> <li>Firmware</li> <li>Human Interface Devices</li> <li>IDE ATA/ATAPI controllers</li> <li>IDE ATA/ATAPI controllers</li> <li>Imaging devices</li> <li>Keyboards</li> <li>Keyboards</li> <li>Memory technology devices</li> <li>Mice and other pointing devices</li> <li>Monitors</li> <li>Network adapters</li> <li>Ports (COM &amp; LPT)</li> <li>Intel(R) Active Management Technology - SOL (COM3)</li> <li>USB Serial Port (COM4)</li> </ul> |                                      |                                  |            |
| >  Processors                                                                                                    |                                      |                                  |            |
| PuTTY Configuration                                                                                                    |                                      |                                  | ? ×        |
|                                                                                                    | Basic options                        | s for your PuTTY s               | ession     |
| Logging                                                                                                    | Specify the destination              | you want to conne                | ect to     |
| Keyboard                                                                                                    | Serial line                          |                                  | Speed      |
| Bell                                                                                                    |                                      |                                  | 9600       |
| - Features<br>- Window<br>- Appearance                                                                                                    | Connection type:                     | O Rlogin O SS                    | H 🔘 Serial |
| -Behaviour<br>Translation                                                                                                    | Load, save or delete a               | stored session                   |            |
| + Selection                                                                                                    | Saved Sessions                       |                                  | _          |
| Colours                                                                                                    |                                      |                                  |            |
| Data                                                                                                    | Default Settings<br>Switch           |                                  | Load       |
| -Proxy<br>Telnet                                                                                                    |                                      |                                  | Save       |
| Rlogin                                                                                                    |                                      |                                  | Delete     |
| + SSH<br>Serial                                                                                                    |                                      |                                  |            |
|                                                                                                    | Close window on exit:<br>Always Neve | er <ul> <li>Only on a</li> </ul> | clean exit |
| About Help                                                                                                    |                                      | Open                             | Cancel     |

| Session       Options controlling local serial lines         Logging       Select a serial line         Terminal       Select a serial line         Keyboard       Serial line to connect to         Bell       Configure the serial line         Window       Appearance         Behaviour       Data bits         Translation       Stop bits         Selection       Stop bits         Connection       Parity |
|----------------------------------------------------------------------------------------------------|
| Logging       Select a serial line         Terminal       Serial line to connect to         Bell       Configure the serial line         Features       Configure the serial line         Window       Appearance         Behaviour       Data bits         Translation       Stop bits         Colours       Parity         None         Data                                                                    |
| Bell     Configure the serial line       Window     Speed (baud)     9600       Appearance     Data bits     8       Behaviour     Data bits     1       Translation     Stop bits     1       Colours     Parity     None       Data     Flaw sector     YON/YOFE                                                                                                    |
| Window     Speed (baud)     9600       Appearance     Data bits     8       Behaviour     Data bits     1       Translation     Stop bits     1       Colours     Parity     None       Data     Flow control     YON/YOFE                                                                                                    |
| Behaviour     Data bits     8       Translation     Stop bits     1       Selection     Stop bits     1       Colours     Parity     None       Data     Flow control     YON/YOFF                                                                                                    |
| Selection     Stop bits     Colours     Connection     Data     Stop bits     I     None     XON/XOFE                                                                                                    |
| Colours Connection Parity None None                                                                                                    |
| Data YON/YOFF                                                                                                    |
| Flow control AUN/AUFF                                                                                                    |
| -Telnet<br>-Rlogin<br>⊪SSH<br><mark>Serial</mark>                                                                                                    |

\_\_\_\_\_\_ ステップ2:PuTTYアプリケーションを開きます。[PuTTY Configuration]*ウィンドウが*開きます。

| Category:                                                                                                    |                                                                                                    |
|----------------------------------------------------------------------------------------------------|----------------------------------------------------------------------------------------------------|
| Session                                                                                                    | Basic options for your PuTTY session                                                                  |
|                                                                                                    | Specify the destination you want to connect to                                                        |
| E. Terminal                                                                                                    | Host Name (or IP address) Port                                                                        |
|                                                                                                    | 22                                                                                                    |
| Features                                                                                                    | Connection type:                                                                                      |
|                                                                                                    | 🔘 Raw 🔘 Telnet 🔘 Rlogin 💿 SSH 🔘 Serial                                                                |
| <ul> <li>Appearance</li> <li>Behaviour</li> <li>Translation</li> <li>Selection</li> <li>Colours</li> <li>Connection</li> <li>Data</li> <li>Proxy</li> <li>Telnet</li> <li>Rlogin</li> </ul> | Load, save or delete a stored session<br>Saved Sessions<br>Default Settings<br>Load<br>Save<br>Delete |
| Serial                                                                                                    | Close window on exit:<br>Always Never Only on clean exit                                              |
| About                                                                                                    | Open Cancel                                                                                           |

ステップ3:[Connection Type]フィールドで、*[*Serial]ラジオ・ボ**タンを**クリックします。

| Category:                                                               |                                                                                  |
|-------------------------------------------------------------------------|----------------------------------------------------------------------------------|
| Session                                                                 | Basic options for your PuTTY session                                             |
| Logging<br>Terminal<br>Keyboard<br>Bell                                 | Specify the destination you want to connect to<br>Serial line Speed<br>COM1 9600 |
| Eeatures<br>⊡ Window                                                    | Connection type:<br>Raw                                                          |
| Appearance<br>Behaviour<br>Translation<br>Selection                     | Load, save or delete a stored session<br>Saved Sessions                          |
| Colours<br>⊡ Connection<br>Proxy<br>Telnet<br>Rlogin<br>⊕ SSH<br>Serial | Default Settings Load Save Delete                                                |
|                                                                         | Close window on exit:<br>Always Never Only on clean exit                         |
| About                                                                   | Open Cancel                                                                      |

ステップ4:[カテゴ*リ*]ナビゲー*ション*フィールドで、[**Serial**]を**選択します**。

| Category:                                                            |                                                         |                        |  |
|----------------------------------------------------------------------|---------------------------------------------------------|------------------------|--|
| Session                                                              | Basic options for your PuTTY se                         | ssion                  |  |
|                                                                      | Specify the destination you want to connect to          |                        |  |
|                                                                      | Serial line                                             | Speed                  |  |
| Keyboard                                                             | COM1                                                    | 9600                   |  |
| Features                                                             | Connection type:                                        | Sorial                 |  |
| Window<br>Appearance<br>Behaviour<br>Translation<br>Selection        | Load, save or delete a stored session<br>Saved Sessions | i U Senai              |  |
| Colours<br>Connection<br>Data<br>Proxy<br>Telnet<br>Rlogin<br>R. SSH | Default Settings                                        | Load<br>Save<br>Delete |  |
| Serial                                                               | Close window on exit:<br>Always Never Only on cl        | ean exit               |  |
| About                                                                | Open                                                    | Cancel                 |  |

「ローカルシリアル回線を制御するオプション」ページが開きます。

| Category:                                                                 |                           |                    |
|---------------------------------------------------------------------------|---------------------------|--------------------|
| - Session                                                                 | Options controlling       | local serial lines |
| Logging<br>⊡ Terminal                                                     | Select a serial line      | COM1               |
| Keyboard<br>Bell<br>Features                                              | Configure the serial line | COMI               |
| ⊡ · Window                                                                | Speed (baud)              | 9600               |
| Appearance<br>Behaviour                                                   | Data bits                 | 8                  |
| Translation                                                               | Stop bits                 | 1                  |
| Selection<br>Colours                                                      | Parity                    | None 👻             |
| Connection                                                                | Flow control              | XON/XOFF -         |
| ··· Data<br>··· Proxy<br>··· Telnet<br>··· Rlogin<br>⊕· SSH<br>··· Serial |                           |                    |
| About                                                                     | 0                         | pen Cancel         |

ステップ5:[*Serial line to connect to]フィールド*に、デバイスが接続されているCOMポートを入力 します。デフォルトのCOMポートはCOM1です。

| Category:                                                                                                    |                                                                                               |                                        |
|----------------------------------------------------------------------------------------------------|-----------------------------------------------------------------------------------------------|----------------------------------------|
| Session                                                                                                    | Options controllin                                                                            | ng local serial lines                  |
|                                                                                                    | Select a serial line                                                                          |                                        |
|                                                                                                    | Serial line to connect to                                                                     | COM1                                   |
| Reyboard     Bell     Features     Window     Appearance     Behaviour     Translation     Selection     Colours     Connection     Data     Proxy     Telnet     Rlogin     SSH     Serial | Configure the serial line<br>Speed (baud)<br>Data bits<br>Stop bits<br>Parity<br>Flow control | 9600<br>8<br>1<br>None •<br>XON/XOFF • |
| About                                                                                                    |                                                                                               | Open Cancel                            |

| Category:               |                           |                   |
|-------------------------|---------------------------|-------------------|
|                         | Options controlling le    | ocal serial lines |
| Logging                 | Select a serial line      |                   |
| Keyboard                | Serial line to connect to | COM1              |
| Bell                    | Configure the serial line |                   |
|                         | Speed (baud)              | 115200            |
| Appearance<br>Behaviour | Data bits                 | 8                 |
| Translation             | Stop bits                 | 1                 |
| Selection<br>Colours    | Parity                    | None 💌            |
|                         | Flow control              | XON/XOFF -        |
| Data                    |                           |                   |
| Telnet                  |                           |                   |
| ···· Rlogin             |                           |                   |
|                         |                           |                   |
| Jenai                   |                           |                   |
|                         |                           |                   |
|                         |                           |                   |
| About                   | Op                        | en Cancel         |

ステップ7:[データビ*ッツ]フ*ィールドに、各文字に使用するデータビット数を入力します。推奨値 は8**です**。

| Category:               |                           |                      |
|-------------------------|---------------------------|----------------------|
| Session                 | Options controllin        | g local serial lines |
| Logging                 | Select a serial line      |                      |
| Keyboard                | Serial line to connect to | COM1                 |
| Bell                    | Configure the serial line |                      |
| ⊡ • Window              | Speed (baud)              | 115200               |
| Appearance<br>Behaviour | Data bits                 | 8                    |
| Translation             | Stop bits                 | 1                    |
| Selection<br>Colours    | Parity                    | None 🔻               |
|                         | Flow control              | None 🔻               |
| Data                    |                           |                      |
| Telnet                  |                           |                      |
| Riogin                  |                           |                      |
| Serial                  |                           |                      |
|                         |                           |                      |
|                         |                           |                      |
| About                   |                           | Open Cancel          |

ステップ8:[*Stop bits]フィールド*に、各文字の最後に送信するビット数を入力します。ストップビットは、マシンがバイトの終わりに達したことを通知します。推奨値は1**です**。

| Category:               |                           |                 |
|-------------------------|---------------------------|-----------------|
|                         | Options controlling loc   | al serial lines |
|                         | Select a serial line      |                 |
| Keyboard                | Serial line to connect to | COM1            |
| Bell<br>Features        | Configure the serial line |                 |
|                         | Speed (baud)              | 115200          |
| Appearance<br>Behaviour | Data bits                 | 8               |
| Translation             | Stop bits                 | 1               |
| Colours                 | Parity                    | None 🔻          |
| Connection              | Flow control              | None 🔻          |
| Proxy                   |                           |                 |
| Telnet                  |                           |                 |
|                         |                           |                 |
| Serial                  |                           |                 |
|                         |                           |                 |
|                         |                           |                 |
| About                   | Оре                       | n Cancel        |

ステップ9:[パリティ]*ドロッ*プダウンメニューで、送信エラーの検出方法を選択します。送信エラーを検出する推奨方法は[**None**]**です**。

| Category:                                                                                                    |                                             |                      |
|----------------------------------------------------------------------------------------------------|---------------------------------------------|----------------------|
| ⊡ Session<br>Logging                                                                                                    | Options controlling<br>Select a serial line | g local serial lines |
| E. Terminal<br>Keyboard                                                                                                    | Serial line to connect to                   | COM1                 |
| Features                                                                                                    | Configure the serial line                   |                      |
| Window                                                                                                    | Speed (baud)                                | 115200               |
| Behaviour                                                                                                    | Data bits                                   | 8                    |
| ···· Translation                                                                                                    | Stop bits                                   | 1                    |
| Colours                                                                                                    | Parity                                      | None 🔻               |
| <ul> <li>Connection</li> <li>Data</li> <li>Proxy</li> <li>Telnet</li> <li>Rlogin</li> <li>€ SSH</li> <li>Serial</li> </ul> | Flow control                                | None 🔻               |
| About                                                                                                    |                                             | Open Cancel          |

ステップ10:[フロー制御(*Flow Control)]*ドロップダウンメニューで、データオーバーフローを防止 する方法を選択します。データオーバーフローを防止する推奨方法は[**None**]**です**。

| Category:               |                           |                    |
|-------------------------|---------------------------|--------------------|
|                         | Options controlling       | local serial lines |
| Logging                 | Select a serial line      |                    |
| Keyboard                | Serial line to connect to | COM1               |
| Features                | Configure the serial line |                    |
| ⊡. • Window             | Speed (baud)              | 115200             |
| Appearance<br>Behaviour | Data bits                 | 8                  |
| ···· Translation        | Stop bits                 | 1                  |
| Selection<br>Colours    | Parity                    | None 🔻             |
| Connection              | Flow control              | None 🔻             |
| Proxy                   |                           |                    |
| Telnet                  |                           |                    |
|                         |                           |                    |
| Serial                  |                           |                    |
|                         |                           |                    |
|                         |                           |                    |
| About                   | C                         | )pen Cancel        |

ステップ11:(オプション)今後の使用のために接続設定を保存するには、[カテゴ*リ*]ナビゲーシ ョ*ン・ペイン*に移動し、[**Session**]を選択します。接続設定を保存しない場合は、ステップ14に進 みます。

| 🕵 PuTTY Configuration                                                                                                    |                                                                                                    | 23                                               |
|----------------------------------------------------------------------------------------------------|----------------------------------------------------------------------------------------------------|--------------------------------------------------|
| Category:                                                                                                    | ] [                                                                                                    |                                                  |
| <ul> <li>Session</li> <li>Logging</li> <li>Terminal</li> <li>Keyboard</li> <li>Bell</li> <li>Features</li> <li>Window</li> <li>Appearance</li> <li>Behaviour</li> <li>Translation</li> <li>Selection</li> <li>Colours</li> <li>Connection</li> <li>Data</li> <li>Proxy</li> <li>Telnet</li> <li>Rlogin</li> <li>SSH</li> <li>Serial</li> </ul> | Options controll<br>Select a serial line<br>Serial line to connect to<br>Configure the serial line<br>Speed (baud)<br>Data bits<br>Stop bits<br>Parity<br>Flow control | ing local serial lines COM1 115200 8 1 None None |
| About                                                                                                    |                                                                                                    | Open Cancel                                      |

ステップ12:[セッションの保存]フィールドに、保存する設定の名前を入力します。

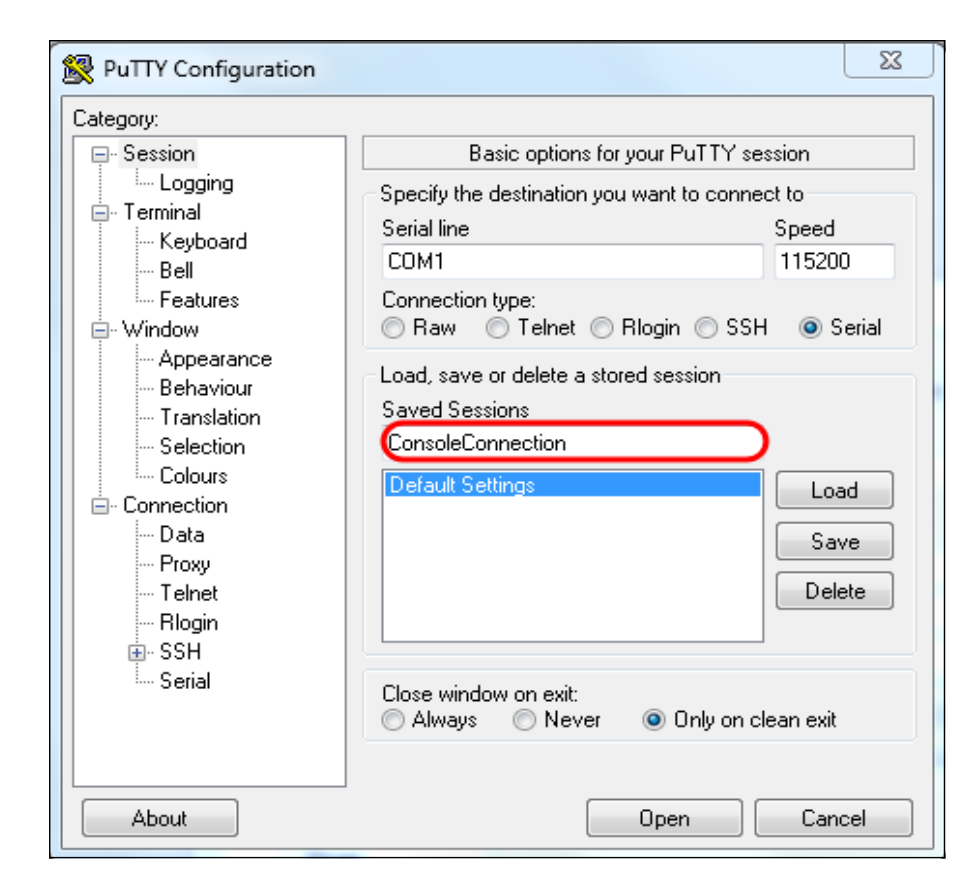

#### ステップ13:[**Save**]をクリ**ックします**。

| 🕵 PuTTY Configuration                                                                                                    |                                                                                        | X                      |  |  |  |  |  |  |
|----------------------------------------------------------------------------------------------------|----------------------------------------------------------------------------------------|------------------------|--|--|--|--|--|--|
| Category:                                                                                                    |                                                                                        |                        |  |  |  |  |  |  |
| <ul> <li>Session</li> <li>Logging</li> <li>Terminal</li> <li>Keyboard</li> <li>Bell</li> <li>Features</li> <li>Window</li> <li>Appearance</li> <li>Behaviour</li> <li>Translation</li> <li>Selection</li> <li>Colours</li> <li>Connection</li> <li>Data</li> <li>Proxy</li> <li>Telnet</li> <li>Rlogin</li> <li>SSH</li> <li>Serial</li> </ul> | Basic options for your PuTTY session<br>Specify the destination you want to connect to |                        |  |  |  |  |  |  |
|                                                                                                    | Serial line<br>COM1                                                                    | Speed<br>115200        |  |  |  |  |  |  |
|                                                                                                    | Connection type:<br>Raw    Telnet    Rlogin    SSH    Serial                           |                        |  |  |  |  |  |  |
|                                                                                                    | Load, save or delete a stored session<br>Saved Sessions<br>ConsoleConnection           |                        |  |  |  |  |  |  |
|                                                                                                    | Default Settings                                                                       | Load<br>Save<br>Delete |  |  |  |  |  |  |
|                                                                                                    | Close window on exit:                                                                  |                        |  |  |  |  |  |  |
| About                                                                                                    | Open                                                                                   | Cancel                 |  |  |  |  |  |  |

ステップ14:[Open]をクリ**ックします**。

| Category:                                                                                                    | _                                                                                                    |                                  |  |  |
|----------------------------------------------------------------------------------------------------|----------------------------------------------------------------------------------------------------|----------------------------------|--|--|
| Session                                                                                                    | Options controlling local serial lines                                                                                             |                                  |  |  |
| " Logging     Logging     Terminal     Keyboard     Bell     Features     Appearance     Behaviour     Translation     Selection     Colours | Select a serial line<br>Serial line to connect to<br>Configure the serial line<br>Speed (baud)<br>Data bits<br>Stop bits<br>Parity | COM1<br>115200<br>8<br>1<br>None |  |  |
| Connection<br>→ Connection<br>→ Proxy<br>→ Telnet<br>→ Rlogin<br>→ SSH<br>→ SSH                                                              | Flow control                                                                                                    | None -                           |  |  |
| About                                                                                                    |                                                                                                    | Open Cancel                      |  |  |

[COM1 - PuTTY]コンソールウィンドウが開きます。

ステップ15:キーボードで**Enterを押**し、コマンドラインインターフェイス(CLI)をアクティブに します。 ログインプロンプトが表示されます。

|      |       |  |  | ^        |
|------|-------|--|--|----------|
| User | Name: |  |  |          |
|      |       |  |  |          |
|      |       |  |  |          |
|      |       |  |  |          |
|      |       |  |  |          |
|      |       |  |  |          |
|      |       |  |  |          |
|      |       |  |  |          |
|      |       |  |  |          |
|      |       |  |  |          |
|      |       |  |  |          |
|      |       |  |  |          |
|      |       |  |  | $\nabla$ |

ステップ16:[User Name]を入力します。デフォルトのユーザ名は*ciscoです*。

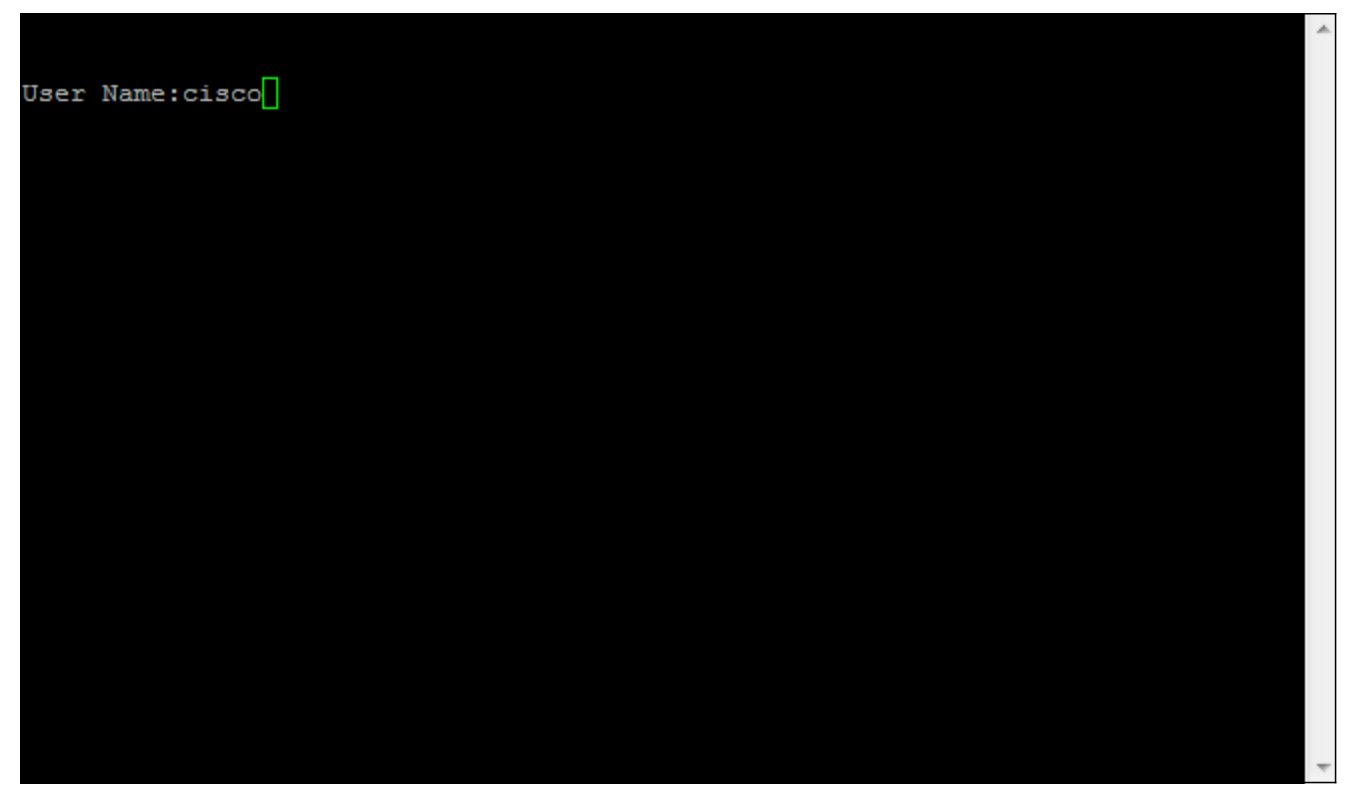

\_\_\_\_\_\_ ステップ17:[Password]を入力します。デフォルトのパスワードは *cisco* です。

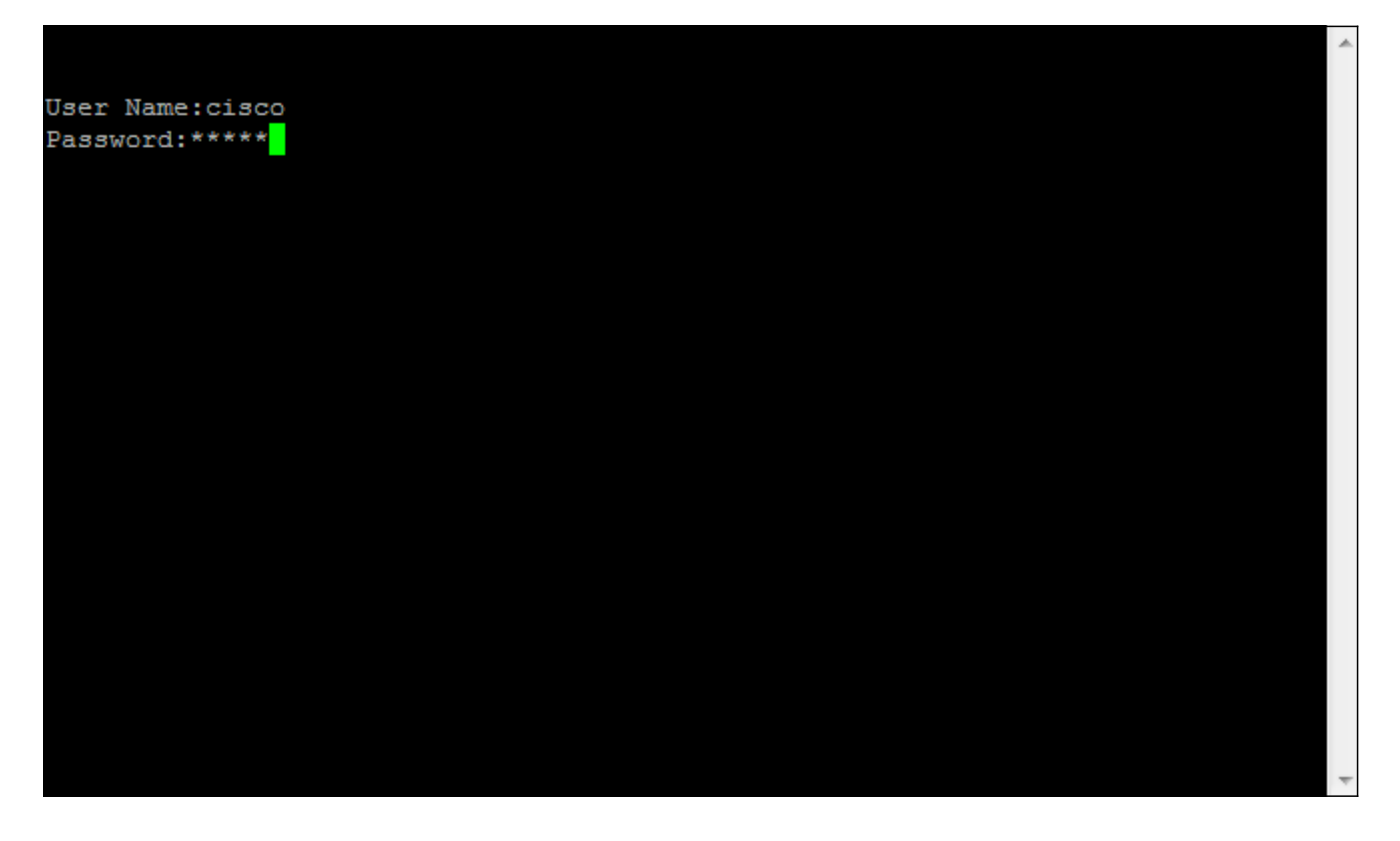